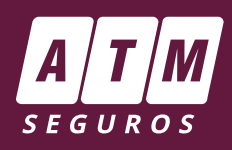

### **CONTENIDO**

| Cotización | de | Plan | Abierto | <br>1 |
|------------|----|------|---------|-------|
| Cotización | de | Plan | Cerrado | <br>5 |

### **Ingreso al Portal**

Una vez en el Portal del PAS ingresar a "Cotizadores" / "Cotizador Hogar".

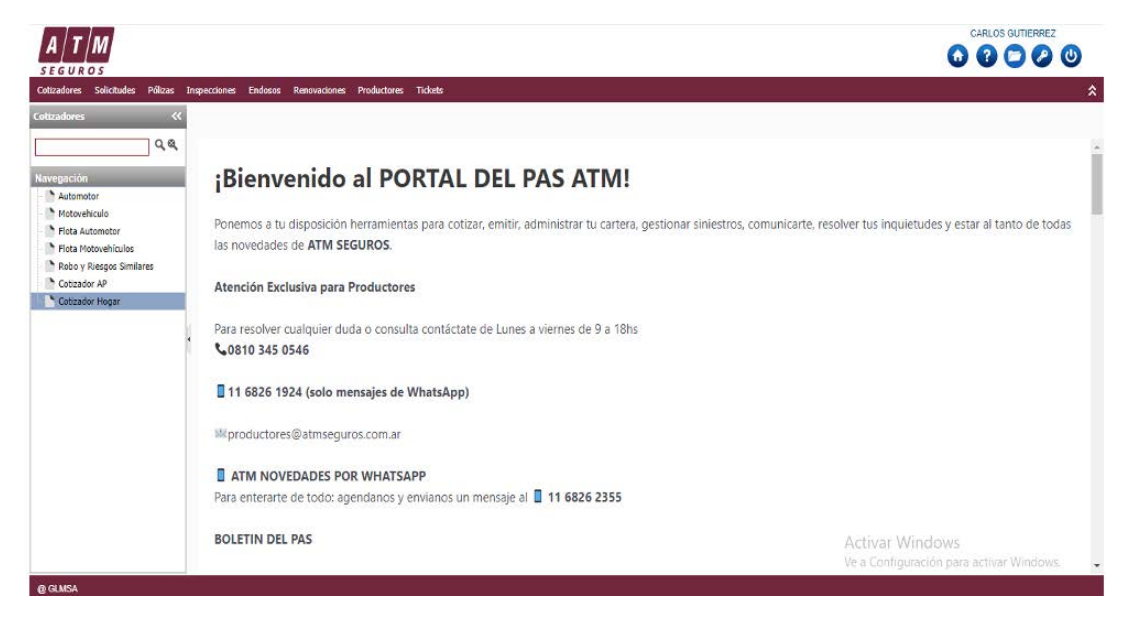

### **COTIZACIÓN DE PLAN ABIERTO**

#### Cotizar Combinado Familiar (secuencia 1): Elección del plan.

En Tipo de Póliza seleccionar el Plan a cotizar: Abierto (Flex)

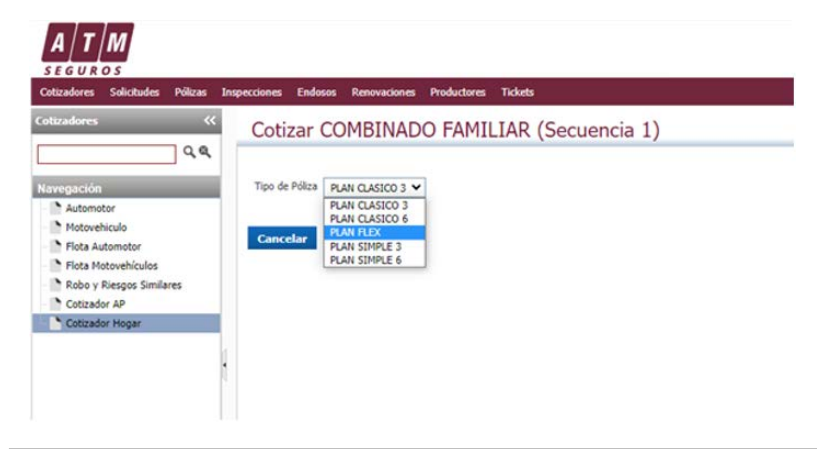

El Plan Flex establece sumas aseguradas máximas. La cotización con todas las coberturas disponibles con sus sumas aseguradas máximas es igual al Plan CLASICO 6.

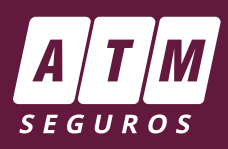

#### **Cotizar Combinado Familiar (secuencia 2):** Completar datos generales.

- 1. Tomador: completar el dato con el nombre del Solicitante.
- **2. Código Postal:** colocar el correspondiente de la vivienda a asegurar. Este dato debe coincidir con el informado en la emisión, si difieren el Sistema mostrará error y no permite avanzar.
- 3. A continuación, hacer click en "Confirmar".

| Motovehiculo Flota Automotor Flota Motovehiculos Robo y Riegos Similares Cotizador AP Cotizador Hogar | Coucasion nº<br>Productor<br>Tomador<br>Tipo de Persona<br>Plan Comercial<br>Vigencia<br>Forma de pago<br>Datos del Rie<br>Código Postal<br>Riesgo V<br>Cancelar C | 162<br>6646 SEGURO EMPLEADOS<br>©FIGICA OJURIĜICA<br>CFABL - PLAN ABIERTO V<br>6 - SEMESTRAL V<br>0 - COBRANZA MANUAL V<br>15500<br>Localidad V<br>INTENDA FAMILIAR PERMANENTE V<br>Donfirmaar | Tipo de Asegurado<br>Cat.IVA Operación<br>Moneda<br>Inicio<br>Cuotas | TODOS            CONSUMIDOR FINAL            PESOS            05/06/2023            6 - S CUOTAS | ~ | Ing. Brutos No corresponde 🗸 |
|----------------------------------------------------------------------------------------------------|----------------------------------------------------------------------------------------------------|----------------------------------------------------------------------------------------------------|----------------------------------------------------------------------|--------------------------------------------------------------------------------------------------|---|------------------------------|
|----------------------------------------------------------------------------------------------------|----------------------------------------------------------------------------------------------------|----------------------------------------------------------------------------------------------------|----------------------------------------------------------------------|--------------------------------------------------------------------------------------------------|---|------------------------------|

#### Cotizar Combinado Familiar (secuencia 3): Confirmar plan y visualizar premio.

**1.** Seleccionar el renglón "Combinado Familiar Abierto". Hacer click en "Calcular Premio" para insertar las Coberturas y Sumas Aseguradas.

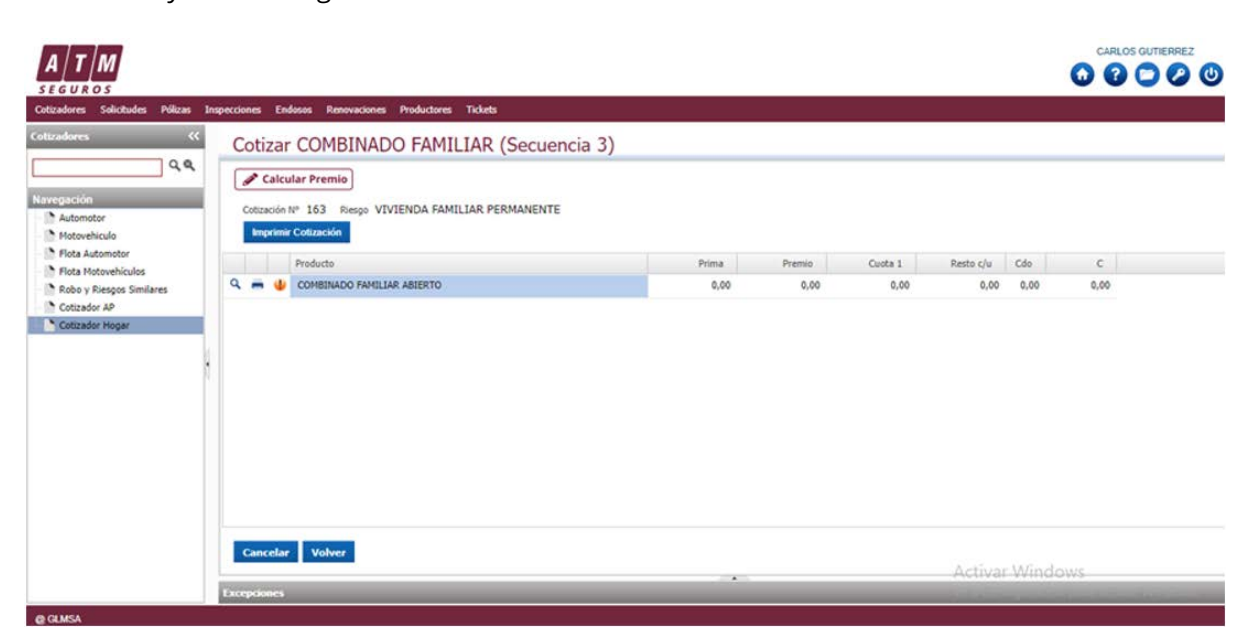

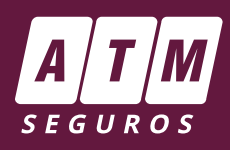

- 2. El sistema mostrará las coberturas para el plan, con sumas mínimas y máximas.
- 3. Tildar las coberturas que se desean incluir en la columna "Incluida". Si no se tildan, no formarán parte del seguro.

4. Las coberturas que aparecen con línea de puntos tienen una suma asegurada asociada a otra cobertura principal, es decir que no hay que completarla, se calcula automáticamente.

5. Haciendo "Confirmar y Continuar": podrás obtener la Cotización.

| radores «                             | Cotiza                                                                                            | r COM    | BINADO FAMILIAR                       |                        |              |              |              |           |
|---------------------------------------|---------------------------------------------------------------------------------------------------|----------|---------------------------------------|------------------------|--------------|--------------|--------------|-----------|
| 0,0                                   | Adici                                                                                             | ionales  | Limitantes Especificos                |                        |              |              |              |           |
| regación<br>Automotor<br>Motovehículo | Cotización Nº 162<br>Riesgo VIVIENDA FAMILIAR PERMANENTE Tipo Producto COMBINADO FAMILIAR ABIERTO |          |                                       |                        |              |              |              |           |
| Flota Automotor                       | Cobertura                                                                                         | Incluida | Cobertura                             | Prestación             | Capital      | Cap.Mínimo   | Cap.Máximo   |           |
| Robo y Riesgos Similares              | 100                                                                                               | 1        | INCENDIO EDIFICIO                     | PRIMER RIESGO ABSOLUTO | 6.000.000,00 | 1.000.000,00 | 6.000.000,00 |           |
| Cotizador AP                          | 200                                                                                               |          | HURACAN, VENDAVAL, CICLON Y/O TORNADO | PRIMER RIESGO ABSOLUTO | 0,00         |              |              |           |
| Cotizador Hogar                       | 300                                                                                               | •        | GRANIZO                               | PRIMER RIESGO ABSOLUTO | 0,00         |              | ********     |           |
| 1                                     | 500                                                                                               | V        | INCENDIO CONTENIDO                    | PRIMER RIESGO ABSOLUTO | 3.000.000,00 | 500.000,00   | 3.000.000,00 |           |
| 1                                     | 700                                                                                               |          | REMOCION DE ESCOMBROS                 | PRIMER RIESGO ABSOLUTO | 0,00         |              | ********     |           |
|                                       | 800                                                                                               |          | RESPONSABILIDAD CIVIL LINDEROS        | PRIMER RIESGO ABSOLUTO | 1.000.000,00 | 10.000,00    | 1.000.000,00 |           |
|                                       | 900                                                                                               |          | ROBO Y/O HURTO CONTENIDO GENERAL      | PRIMER RIESGO ABSOLUTO | 50.000,00    | 10.000,00    | 50.000,00    |           |
|                                       | 1600                                                                                              |          | CRISTALES                             | PRIMER RIESGO ABSOLUTO | 30.000,00    | 5.000,00     | 30.000,00    |           |
|                                       | нер                                                                                               | мс       | •                                     |                        |              |              |              |           |
|                                       | and the second second                                                                             | 0.00     | Contenant Contenant in                |                        |              |              |              | Activar V |

Una vez que muestra la cotización:

- 6. En la "lupa", se puede visualizar el detalle de coberturas y sumas aseguradas.
- 7. En "Imprimir Cotización" se baja el pdf correspondiente .

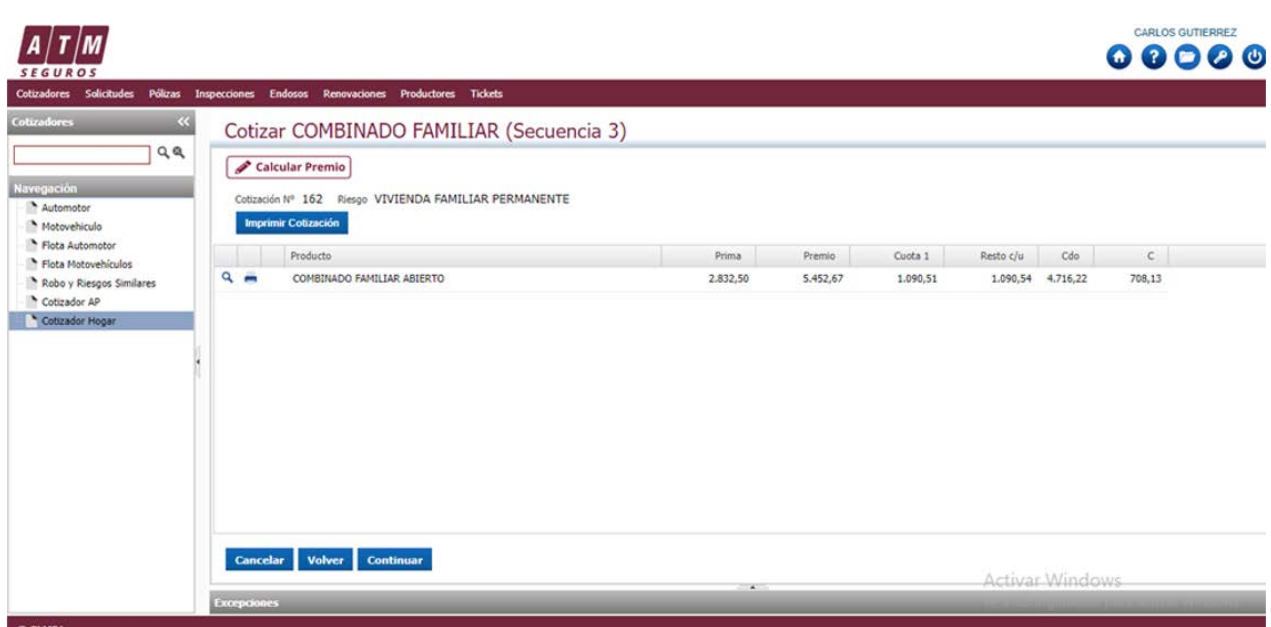

@ GLMSA

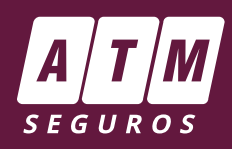

#### Cotizar Combinado Familiar (secuencia 4): Carga de datos completos del tomador.

Como siempre al momento de emisión se solicita cargar la información completa del asegurado **sin omitir datos.** De tratarse de un asegurado con pólizas vigentes en ATM el sistema refrescará los datos y los incluirá. Se pueden modificar.

Muy importante: Estos datos deben estar correctos para evitar inconvenientes futuros, por ejemplo al momento de liquidar un siniestro.

#### Carga de datos:

- 1. Tomador: (con datos completos y veraces).
- Si es Persona Expuesta debe indicarse Sí e informar los datos del Declarante.

#### 2. Forma de pago.

- 3. Ubicación del riesgo: domicilio a asegurar.
- 4. Una vez finalizada la carga de datos hacer click en "Confirmar".

| A T M<br>STGUROS                                                                                                    |                                                      |
|----------------------------------------------------------------------------------------------------|------------------------------------------------------|
| Cotizadores Sulicitudes Pólicas Inspecciones Endosos Renovaciones Productores Tickets Cotizadores Cotizar COMBINADO FAMILIAR (Secuencia 4)                                                                                                    | ,<br>,                                               |
| Nervousición       Tipo de Documento DNI       Número       Persona Física V       Nacionalidad Seleccionar V         Nombre       CARLOS       TVA       CONSUMIDOR FINAL       V         Nombre       CARLOS       TVA       CONSUMIDOR FINAL       V         Nombre       CARLOS       TVA       CONSUMIDOR FINAL       V         Nombre       Calle       Nen.       0       Poso       0       Dptn.         Colsador Neger       Colsador Vesgo       0       Int.:       -       -       -       -       -       -       -       -       -       -       -       -       -       -       -       -       -       -       -       -       -       -       -       -       -       -       -       -       -       -       -       -       -       -       -       -       -       -       -       -       -       -       -       -       -       -       -       -       -       -       -       -       -       -       -       -       -       -       -       -       -       -       -       -       -       -       -       -       -       - |                                                      |
| Navegosción     Quien declara es el Titular Ino V       Nationator     Declarante       Nationator     Nonbre       Motovehiculo     Tipo Documento (Ninguno) V Nro.       Rola Microwhiculos     Sujeto Obligado No declara V       Rola Microwhiculos     Sujeto Obligado No declara V       Rola Microwhiculos     Sujeto Obligado No declara V       Robo Pieros Similares     Sujeto Colligado No declara V                                                                                                    |                                                      |
| Cotocador Hoger El Acegurado es la misma persona que el Tomador  R.U.T.A. 0  Forma de Pago forma de pago 0 - COBRANZA MANUAL  Cuotas 6 - 5 CUOTAS                                                                                                    |                                                      |
| Cancelar Volver Confirmar                                                                                                    | livar Windows<br>Configuración para activar Windows. |

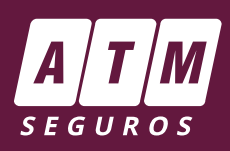

### **COTIZACIÓN DE PLAN CERRADO**

El procedimiento es más fácil y rápido que en el abierto.

#### Cotizar Combinado Familiar (secuencia 1): Elección del plan.

En Tipo de Póliza seleccionar el Plan a cotizar: Abierto (Flex) o Cerrado (Simple 3, Simple 6, Clásico 3 ó Clásico 6).

Como ejemplo seleccionamos Plan Clásico 6.

| A T M<br>SEGUROS                                                                                                    | Tonnardiones Endoces Bannardiones Benductures Tickets                                                 |  |
|----------------------------------------------------------------------------------------------------|----------------------------------------------------------------------------------------------------|--|
| otizadores «                                                                                                    | Cotizar COMBINADO FAMILIAR (Secuencia 1)                                                              |  |
| Navegación<br>Automotor<br>Motovehiculo<br>Flota Automotor<br>Flota Motovehiculos<br>Cotizador AP<br>Cotizador AP<br>Cotizador Apoar | Tipo de Póliza PLAN CLASICO 3 PLAN CLASICO 3 PLAN CLASICO 6 PLAN SIMPLE 3 PLAN SIMPLE 6 PLAN SIMPLE 6 |  |

El Plan 6 calcula las sumas máximas para todas las coberturas disponibles actualmente en el plan Abierto.

## Cotizar Combinado Familiar (secuencia 2):

#### Completar datos generales.

Este paso es igual al del plan abierto. Se completan los datos del Tomador, Código postal y se confirma.

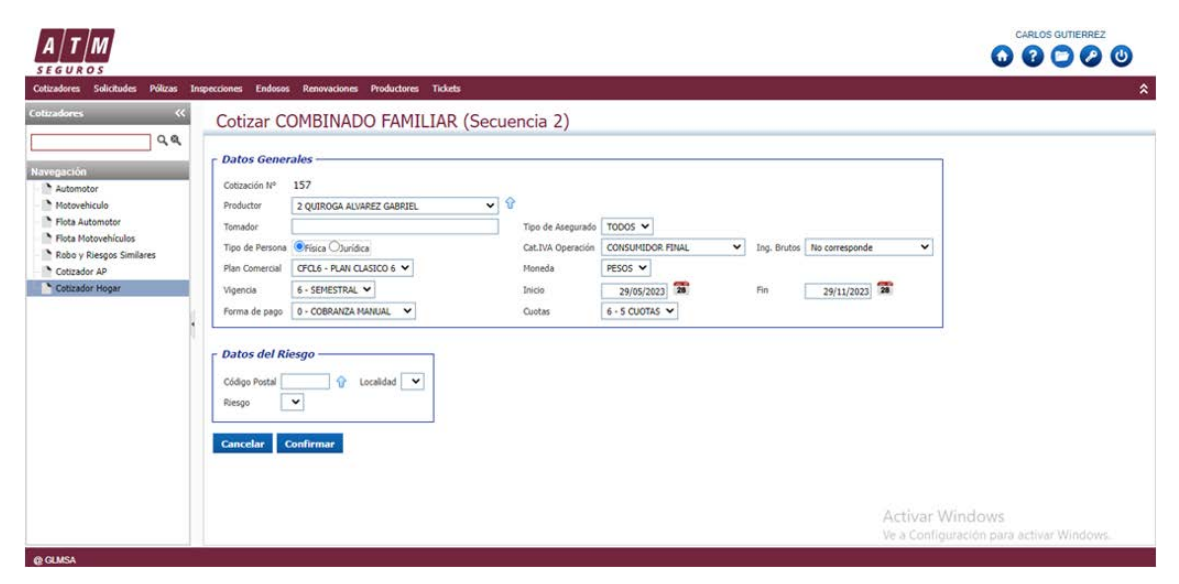

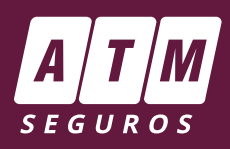

### Cotizar Combinado Familiar (secuencia 3): Confirmar plan y visualizar premio.

**1.** Seleccionar el renglón "Clásico 6". El sistema mostrará automáticamente el costo preestablecido para los planes cerrados.

- 2. Haciendo click en "Imprimir Cotización" podrá obtener el pdf para enviar al Asegurado.
- 3. "Continuar": para avanzar en la emisión del plan.
- **4.** En la "lupa", se puede visualizar el detalle de coberturas y sumas aseguradas.

| A T M                                                                                                    |   |                                                        |                                                                                                    |                   |                    |                     |                       |                 |                     |  |
|----------------------------------------------------------------------------------------------------|---|--------------------------------------------------------|----------------------------------------------------------------------------------------------------|-------------------|--------------------|---------------------|-----------------------|-----------------|---------------------|--|
| Cotizadores Solicitudes Polizas ir<br>Cotizadores (<br>Navegación<br>Automotor<br>Motovelículo<br>Ficia Automotor<br>Ficia Automotor<br>Ficia Automotor<br>Ficia Automotor<br>Cotizador AP<br>Cotizador Hogar |   | nes End<br>Otizar<br>Calcu<br>totzación In<br>Imprimie | Comparison         Productores         Tickets           COMBINADO FAMILIAR (Secuencia 3)         Iar Premio         Iar Premio           I* 157         Preso         VIVIENDA FAMILIAR PERMANENTE           Cotractón         Iar Premio         Iar Premio           Producto         Catasico 6         Iar Premio | Prima<br>2.832,50 | Premio<br>5.453,65 | Cuota 1<br>1.090,73 | Resto c/u<br>1.090,73 | Cdo<br>4.717,20 | C<br>708,13         |  |
| c                                                                                                    | c | Cancelar                                               | Volver Continuar                                                                                                    |                   |                    |                     | Artica                | Minda           | N # 10 <sup>5</sup> |  |

### Cotizar Combinado Familiar (secuencia 4): Carga de datos completos del tomador.

Como siempre al momento de emisión se solicita cargar la información completa del asegurado sin omitir datos. De tratarse de un asegurado con pólizas vigentes en ATM el sistema refrescará los datos y los incluirá. Se pueden modificar.

Muy importante: Estos datos deben estar correctos para evitar inconvenientes futuros, por ejemplo al momento de liquidar un siniestro.

#### Carga de datos:

- 1. Tomador (con datos completos y veraces).
- Si es Persona Expuesta debe indicarse Sí e informar los datos del Declarante.
- 2. Forma de pago.
- 3. Ubicación del riesgo: domicilio a asegurar.
- 4. Una vez finalizada la carga de datos hacer click en "Confirmar".

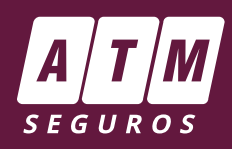

| <i>SEGUROS</i><br>Cotizadores Solicitudes Pólizas In                                                                                                 | specciones Endosos Renovaciones Productores Tickets                                                                                                    |                 |
|----------------------------------------------------------------------------------------------------|----------------------------------------------------------------------------------------------------|-----------------|
| otizadores <                                                                                                    | Cotizar COMBINADO FAMILIAR (Secuencia 4)                                                                                                    |                 |
| Automatica<br>Automatica<br>Motovehicula<br>Motovehicula<br>Friota Autometor<br>Friota Autometor<br>Friota Autometor<br>Cottasdor AP<br>Cottasdor AP | Tomador         Tipo de Documento DNI       Número       Persona Física       Nacionalidad Seleccionar         Nembre       CARLOS       TVA CONSUMIDOR FINAL       V         Domicilio Legal       V       Calle       TVA CONSUMIDOR FINAL       V         Calle       Neo.       0       Piso       0       Dpto.       Coligon Jerce         Código Postal       3100       Localdad       V       0       Int.:       e-mail         Domicilio Despacho       V       Persona       0       Int.:       V       V         Pecha Nacimiento       //       Seno       Masculino       Estado Civil Seleccionar       V | ▼<br>▼          |
| Automotor<br>Motovehiculo<br>Flota Automotor<br>Rota Notovehiculos<br>Robo y Riesgos Similares<br>Cotizador AP                                       | Lugar de Nacimiento Persona Expuesta Política Si V Persona Expuesta Política Si V Declarante Nombre Tipo Documento (Ninguno) V Nro. 0 Carácter Sujeto Obligado Nio declara V Actividad V Actividad V                                                                                                    |                 |
|                                                                                                    | El Asegunado es la misma persona que el Tomador Z<br>R.U.T.A. 0<br>Forma de Pago<br>Forma de pago 0 - COBRANZA MANUAL V<br>Cuotas 6 - 5 CUOTAS V                                                                                                    |                 |
|                                                                                                    | Cancelar Volver Confirmar                                                                                                    | Activar Windows |

### Cotizar Combinado Familiar (Secuencia 5 Final): Confirmación de emisión

Al **"Confirmar solicitud"**, se obtendrá el Nro. De Póliza.

| A T M                                                                                                    |                                                                                                    |   |
|----------------------------------------------------------------------------------------------------|----------------------------------------------------------------------------------------------------|---|
| lotizadores Solicitudes Polizas Insp                                                                                                    | ecciones Endesos Renovaciones Productares Ticliets                                                                                                    | * |
| otizadores «                                                                                                    | Cotizar COMBINADO FAMILIAR (Secuencia 5 Final)                                                                                                    |   |
| avegación                                                                                                    | Datos Generales                                                                                                    |   |
| Automotor     Motowinculo     Motowinculo     Flota Automotor     Flota Motowinculos     Robo y Riesgos Similares     Costador AD     Costador Hogar | Cond. Fixad:     CONSUMDOR FINAL     Ing. Brudes:       Productor:     QUIROGA ALVAREZ GABRIEL UBALDO     Moneda:     PEOS       Tipo Pilar:     PLAN CLASICO 6     Deside:     24/05/2023     Hasta:     29/11/2023       Pian:     PLAN CLASICO 6     Vojencia:     SEMESTRAL       Cond. Page:     5 CUOTAS     F. Page:     COBRANZA MANUAL       Despacho:     FELPE MORE 1968     (200-0) ROSARIO: SANTA FE |   |
|                                                                                                    | Asegurado                                                                                                    |   |
| 4                                                                                                    | Riesgo: VIVIENDA FAMILIAR PERMANENTE Zona: 2 Tipo:<br>Caller: Localidad: (3100-0) PARANA                                                                                                    |   |
| Ľ.                                                                                                    | Producto: CLASICO 6                                                                                                    |   |

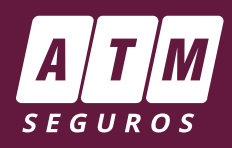

| Motowelkculo     Nota Automato     Nota Automato     Nota Automato     Nota Netavelia     Notaciado AP     Castador Hoger | Cobertura Individual           100         INCENDIO EDIFICIO           200         HURACAN, VENDAVAL, CICLON V/D TORNADO           300         GRANRO           500         INCERVIC CONTENDO           700         REMICION DE ESCOMBROS           800         RESPONSABULDAD CIVIL LINDEROS           900         ROBO VIO HURTO CONTENIDO GENERAL           1600         CRISTALES |                   | Capital<br>0.000.000.00<br>000.000.00<br>3000.000.00<br>300.000.00<br>1000.000.00<br>50.000.00<br>30.000.00<br>30.000.00 |                                                             |
|----------------------------------------------------------------------------------------------------|----------------------------------------------------------------------------------------------------|-------------------|----------------------------------------------------------------------------------------------------|-------------------------------------------------------------|
|                                                                                                    | Recuerde Imprimir los Formularios antes de Confirmar la Solicitud                                                                                                    | PREMIO:<br>CUOTA: | 5.453.65<br>1.090.73                                                                                                    | Cancelar Volver Imprimi Formularios Confirmar SOLICITUD     |
|                                                                                                    |                                                                                                    |                   |                                                                                                    |                                                             |
| A CLINES.                                                                                                    |                                                                                                    |                   |                                                                                                    | Activar Windows<br>Ve a Configuración para activar Windows. |

Si hacés click en:

- "OK" la solicitud queda grabada y se emitirá en el proceso nocturno.
- "Emitir" la póliza se emite en el momento.

| A T M<br>SEGUROS                  |                                                      |
|-----------------------------------|------------------------------------------------------|
| Cotizadores Solicitudes Polizas I | repecciones Endozos Renovaciones Productores Tickets |
| Cotizadores «                     | ATENCIÓN                                             |
|                                   | La Solicitud 24/157 ha sido generada.                |
| Navegación                        | OV 5-36                                              |
| Automotor                         |                                                      |
| Motovehiculo                      |                                                      |
| Flota Automotor                   |                                                      |
| Flota Motovehículos               |                                                      |
| Robo y Riesgos Similares          |                                                      |
| Cotizador AP                      |                                                      |
| Cotizador Hogar                   |                                                      |

ATENCION: Ya podés visualizar la operación emitida e "Imprimir" la póliza para entregar o adjuntar al Asegurado, estando la misma disponible en el Portal del PAS

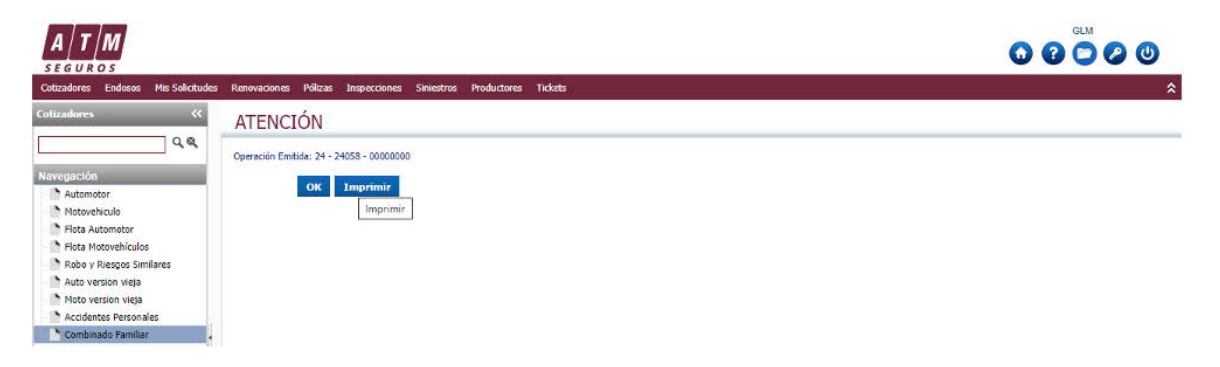